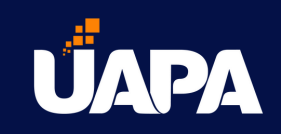

# Pasos para realizar solicitud de admisión

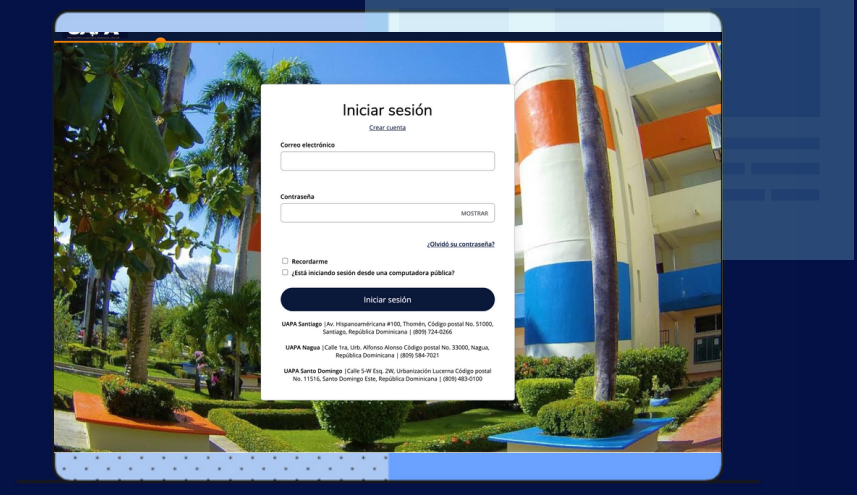

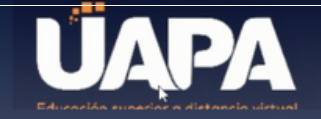

### Crear cuenta

Nombre \*

Primer Apellido \*

Segundo nombre

Segundo Apellido

Cédula / Pasaporte \*

Fecha de nacimiento

Ingresar al <u>Portal Aspirantes</u> 2. Dar clic en crear cuenta.

rección de correo electrónico \*

Confirmar dirección de correo electrónico \*

feléfono celular \*

#### Crear cuenta

| Nombre *                                                                                                    | Segundo nombre                              |
|----------------------------------------------------------------------------------------------------|---------------------------------------------|
| Juan                                                                                                    | José                                        |
| Apellido Paterno *                                                                                                    | Apellido Materno                            |
| Pérez                                                                                                    | Ponche                                      |
| Cédula / Pasaporte *                                                                                                    |                                             |
| 000000000                                                                                                    |                                             |
| Dirección de correo electrónico *                                                                                                    | Confirmar dirección de correo electrónico * |
| juanperez@correo.com                                                                                                    | juanperez@correo.com                        |
| Teléfono de residencia                                                                                                    | Teléfono celular *                          |
| 809-000-0000                                                                                                    | 829-000-0000                                |
| Pais *                                                                                                    | Provincia *                                 |
| País *<br>República Dominicana                                                                                                    | Provincia *     SANTIAGO DE LOS CABALLEROS  |
| Pais *<br>República Dominicana<br>Barrío o Sector                                                                                                    | Provincia *     SANTIAGO DE LOS CABALLEROS  |
| País *<br>República Dominicana<br>Barrío o Sector<br>Santiago                                                                                                    | Província *     SANTIAGO DE LOS CABALLEROS  |
| País *<br>República Dominicana<br>Barrío o Sector<br>Santiago<br>Nivel académico *                                                                                                    | Provincia *     SANTIAGO DE LOS CABALLEROS  |
| Pais * República Dominicana Barrio o Sector Santiago Vivel académico * Grado                                                                                                    | Provincia *  SANTIAGO DE LOS CABALLEROS     |
| Pais *  República Dominicana  Barrio o Sector  Santiago  Nivel académico *  Grado  Periodo de ingreso *                                                                                                | Provincia *  SANTIAGO DE LOS CABALLEROS     |
| Pais *  República Dominicana Barrio o Sector Santiago Nivel académico * Grado Periodo de Ingreso *  Trimestral Abrijun 2021                                                                            | Provincia*  SANTIAGO DE LOS CABALLEROS      |
| Pais *  República Dominicana Barrio o Sector Santiago Nivel académico * Grado Período de ingreso *  Trimestral Abrijun 2021 Programa académico *                                                       | Provincia*  SANTIAGO DE LOS CABALLEROS      |
| País * República Dominicana Barrío o Sector Santiago Elvel académico * Grado Veríodo de ingreso * Trimestral Abr-jun 2021 Yrograma académico * Derecho                                                 | Provincia*  SANTIAGO DE LOS CABALLEROS      |
| Pais *  República Dominicana  Barrio o Sector  Santiago  Weel académico *  Grado  Período de ingreso *  Trimestral Abrijun 2021  Prógrama académico *  Derecho  Wodalidad *                            | Provincia*  SANTIAGO DE LOS CABALLEROS      |
| Pais *  República Dominicana  Barrío o Sector  Santiago  Vilvel académico *  Grado  Período de ingreso *  Trimestral Abrijun 2021  Programa académico *  Derecho  Modalidad *  Virtual                 | Provincia*  SANTIAGO DE LOS CABALLEROS      |
| País *  República Dominicana  Barrío o Sector  Santiago  Elvel académico *  Grado  eriodo de ingreso *  Trimestral Abr.jun 2021  rograma académico *  Derecho  Aodalidad *  Virtual  tecinto / Sede. * | Provincia*  SANTIAGO DE LOS CABALLEROS      |

#### Información de la cuenta

| Contraseña * | Confirmar contraseña * |
|--------------|------------------------|
|              |                        |

Ingresar su información personal, datos
 de la oferta académica que desea estudiar
 y crear contraseña de la cuenta.

4. Dar clic en crear cuenta.

¡Listo! Tu cuenta ha sido creada. Ahora procederemos a realizar la solicitud de admisión.

### Mi cuenta 🥌

Bienvenido/a Juan al portal de aspirantes de la Universidad Abierta para Adultos (UAPA). Nuestra misión es ofrecer una educación superior a distancia de calidad, a través de un modelo educativo innovador y centrado en el aprendizaje. Esto logra que los egresados de la UAPA alcancen una formación integral que los hará responder de manera eficiente a las exigencias del mercado laboral.

#### Mis solicitudes

Actualmente no tiene solicitud alguna.

Crear una solicitud nueva

#### ¿Necesita ayuda?

Puedes contactar vía Whats A Unidad de Captación de Nuev Participantes:

#### Teléfono

5. Dar clic en crear una solicitud nueva o en solicitud en línea.

#### Eventos

Usted actualmente no está inscrito para algún evento.

Ver eventos futuros

#### Foco de atención del pro

### Lista de solicitudes

Su nueva carrera le espera...

Iniciar una nueva solicitud de Pregrado

Iniciar una nueva solicitud de alumno de Grado

Iniciar una nueva solicitud de alumno de Postgrado

Iniciar una nueva solicitud de alumno de Educación Continuada

### 5. Dar clic en la solicitud deseada. Tomando en cuenta lo siguiente:

- Pregrado: Técnico superior.
- Grado: Licenciatura/Ingeniería.
- **Postgrado:** Maestría/Especialidad/Doctorado.
- Educación continuada: Diplomado.

En este caso es para la Licenciatura en Derecho, la opción a elegir es iniciar una nueva solicitud de alumno de grado.

### Solicitud en línea

Seleccionar un área de interés

Trimestral Abr-Jun 2021 - Derecho/Sede Santiago

Iniciar una nueva oportunidad aquí

Siguiente

### 6. Dar clic en siguiente, si el período, carrera y recinto están correctos.

Nota: Si deseas realizar la solicitud para una carrera diferente debes dar clic en **iniciar una nueva oportunidad aquí.** 

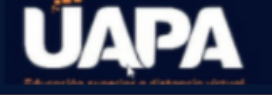

🛕 Esta solicitud requiere de su atención para uno o más de sus elementos.

### Trimestral Abr-Jun 2021 - Derecho

|            | Revisar Documentos y elementos suplementarios                                                                                                    |                                                                                         |
|------------|----------------------------------------------------------------------------------------------------|-----------------------------------------------------------------------------------------|
|            | Número de solicitud 8655d3478dd2c8b8                                                                                                    | Imprimir                                                                                |
| Mantanaa   | Personal Experiencia de trabajo Información académica Progr                                                                                                    | ama académico de interés                                                                |
| ventanas — | Contacto de Emergencia Firma<br>Ingresar su información en cada una de las siguientes secciones. Campos con un as<br>completarse antes de que usted pueda enviar su solicitud. Con base en sus respues<br>necesarias preguntas adicionales. | terisco en rojo (*) son obligatorios y deben<br>tas a una pregunta anterior. pueden ser |

#### 7. Completar todas las ventanas con su información personal.

#### 8. Al final de las primeras 5 ventanas debemos dar clic en guardar y continuar.

| País *                                                                                                    | Provincia *                  |   |
|----------------------------------------------------------------------------------------------------|------------------------------|---|
| República Dominicana                                                                                                    | ✓ SANTIAGO DE LOS CABALLEROS | ~ |
| Barrio o Sector *                                                                                                    |                              |   |
| Santiago                                                                                                    | ~                            |   |
|                                                                                                    |                              |   |
| information de Contacto                                                                                                    |                              |   |
| Teléfono residencia<br>809-000-0000                                                                                          | Celular *<br>829-000-0000    |   |
| Teléfono residencia<br>809-000-0000<br>Correo electrónico *                                                                  | Celular * 829-000-0000       |   |
| Teléfono residencia<br>809-000-0000<br>Correo electrónico *<br>juanperez@correo.com                                          | Celular * 829-000-0000       |   |
| Teléfono residencia<br>809-000-0000<br>Correo electrónico *<br>juanperez@correo.com                                          | Celular * 829-000-0000       |   |
| Teléfono residencia         809-000-0000         Correo electrónico *         juanperez@correo.com         Guardar solicitud | Celular * 829-000-0000       |   |

| Sí No                                                                                                    |                                                                                                    |
|----------------------------------------------------------------------------------------------------|----------------------------------------------------------------------------------------------------|
| Certifica lo siguiente? *                                                                                                    |                                                                                                    |
| ntiendo que este programa o carrer<br>Sí No                                                                                          | será desarrollado en español.                                                                                                    |
| a firma electrónica consiste en simp<br>olicitud que ha llenado es su propio                                                         | mente su nombre, escrito por usted en el teclado. La firma es su confirmación de q<br>abajo y la información es objetivamente cierta. Una vez ingresado su nombre, este                                    |
| a firma electrónica consiste en simp<br>olicitud que ha llenado es su propio<br>ontará como su firma electrónica.<br>F <b>irma *</b> | mente su nombre, escrito por usted en el teclado. La firma es su confirmación de q<br>abajo y la información es objetivamente cierta. Una vez ingresado su nombre, este<br>Fecha de firma *                |
| a firma electrónica consiste en simp<br>olicitud que ha llenado es su propio<br>ontará como su firma electrónica.<br>Firma *         | mente su nombre, escrito por usted en el teclado. La firma es su confirmación de q<br>rabajo y la información es objetivamente cierta. Una vez ingresado su nombre, este<br>Fecha de firma *<br>24/02/2021 |

#### 9. Y en la última ventana (firma), debe dar clic en enviar solicitud.

¡Listo has enviado tu solicitud de admisión!

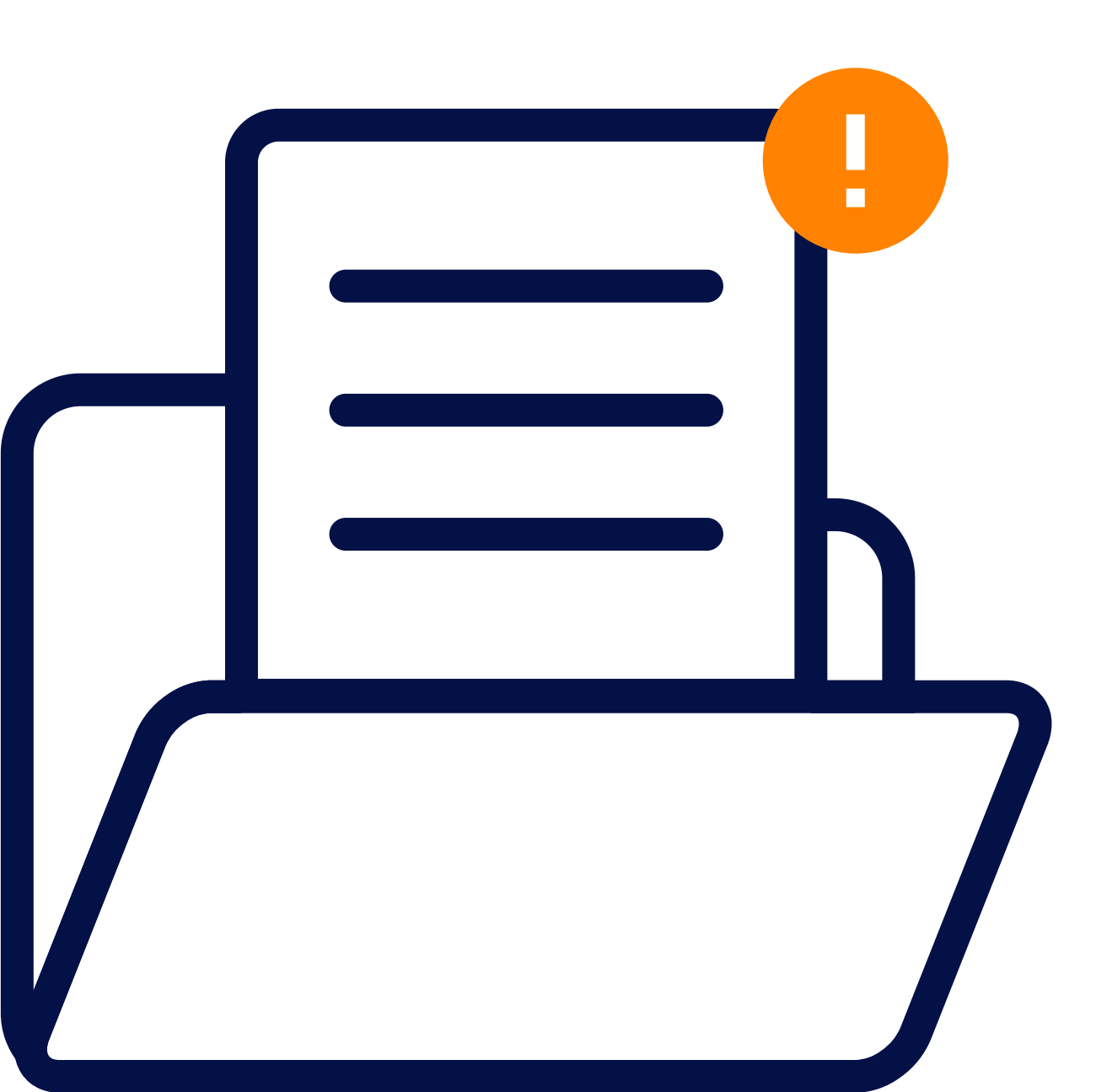

Es obligatorio depositar de forma física los documentos en el Departamento de Admisión.

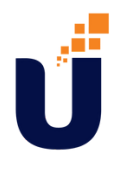

## Si necesitas más ayuda escríbenos o pulsa el número de WhatsApp de tu recinto:

Sede Santiago <u>829-259-8259</u> Recinto Cibao Oriental, Nagua <u>829-259-8258</u>

Recinto Santo Domingo Oriental <u>829-423-3426</u>

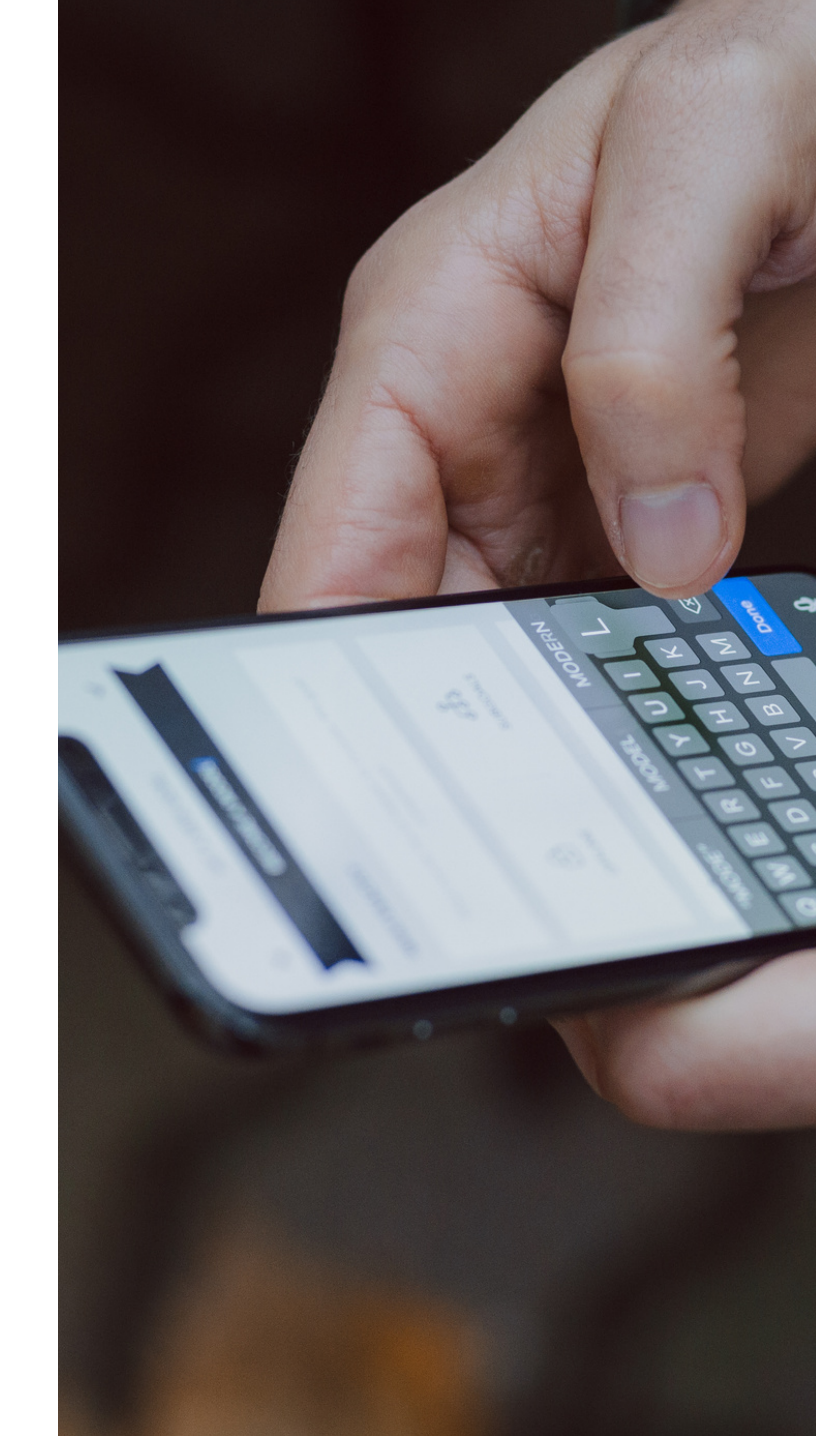